## **INTERNET INQUIRIES**

<u>Ask VA</u> (AVA) is an online tool that allows the user to submit questions and certain documents directly to VA. When a question or document is submitted through <u>AVA</u>, it is routed directly to the appropriate benefit office to ensure an accurate and timely answer or action.

**NOTE**: Do not submit any documents or forms though AVA that are required to be submitted through the Education File Upload Portal.

- AVA allows questions and documents to be submitted by Designated School Certifying Officials (SCOs), Read Only SCOs and VA beneficiaries. AVA will guide the user through the correct process.
- This **guide** can be used to assist with setting up and using AVA.
- If you or your trainees have issues setting up an AVA account, call MyVA411 at 800-698-2411.

## Verifying Your Identity

To make AVA secure and to protect personal information, users need a **VA.gov** account, which requires that you **verify your identity**.

• You can verify your identity by using your account for certain secure VA systems, like <u>MyHealtheVet</u>, DS Logon, or by <u>creating an ID.me account</u>.

o Creating an ID.me account may require personal identification documents.

o If you need assistance setting up an ID.me account, you can access live chat or submit a ticket at <u>Verifying for Veterans Affairs – ID.me Help Site</u>

o For technical issues with ID.me email va.support@id.me

• When you're signed in with one of the verified accounts, you'll have access to all the features in AVA.

## Submitting an Inquiry or Documents

Once registered, sign in and you will land on the **My AVA Dashboard.** Click the **Create a new Inquiry** button and you will be asked to provide the following to submit a question or documents:

• Which Category best describes your question? - Click the magnifying glass icon at the right of the field. The Lookup records window for Category appears.

o Select the checkbox for Education (Ch.30, 33, 35, 1606, etc. & Work Study) *GI Bill*®, then click the Select button.

• Which Topic best describes your question? - Click the magnifying glass icon. The Lookup records window for Topics appears.

o The options in this lookup window depend on which category you selected in the first step.

o If you change or delete the category, the list of topics will change.

o Select the checkbox for topic of your inquiry, then click the Select button.

**NOTE:** Depending on the Category/Topic combination selected above, additional fields may appear. If, *and only if*, a selected topic has subtopics, a "Which subtopic best describes your question?" field appears.

• Which Subtopic best describes your question? – <u>If this field appears</u> click the magnifying glass icon. The Lookup records window for Subtopics appears.

o Select your subtopic.

o The selection of some subtopics will result in additional required fields appearing.

• Tell us the Reason you're contacting us? – Use the drop-down arrow to choose.

o Select your reason.

- Are you currently an employee of the VA? check yes or no as applicable.
- I am a: Use the drop-down arrow to choose School Certifying Official.

• **School Facility** – Click the magnifying glass icon. The Lookup records window for schools and OJT/APP facilities appears.

o To search, type in all or part of your VA Facility Code to bring up a list of facilities.

**NOTE:** You <u>cannot</u> search based on school name.

- State of School Use the drop-down arrow to choose.
- How should we get in touch with you? Use the drop-down arrow to choose.
- Subject Type your subject in this free text field.

o Enter a brief description of the nature of your question.

• What is your Question? – Type in your question.

o This is a free text field. Include as much detail as possible to describe your question.

Click Next – The Tell us about yourself page will appear.

o This page should already contain information because you signed-in to create the inquiry.

o Please review and make sure the information is correct and all required fields are completed. If the information is not correct select the **Update My Profile** button.

**Click Next** - The system indicates that it is processing, then the Review your information page appears.

Click Submit - The system will submit your inquiry.

o You will receive a message that your inquiry has been submitted.

o Keep the inquiry reference number provided.

o Your inquiry reference number will let you track submissions or check the status later.

o You can also add more information to a question you already submitted or ask a follow-up question.

• You should receive a reply to your submission in 3 to 5 business days.

• **Important:** Responses to inquiries are <u>not</u> emailed to you. You will be notified by email that a response has been provided by VA. You must go to the website and log into AVA to view the response.